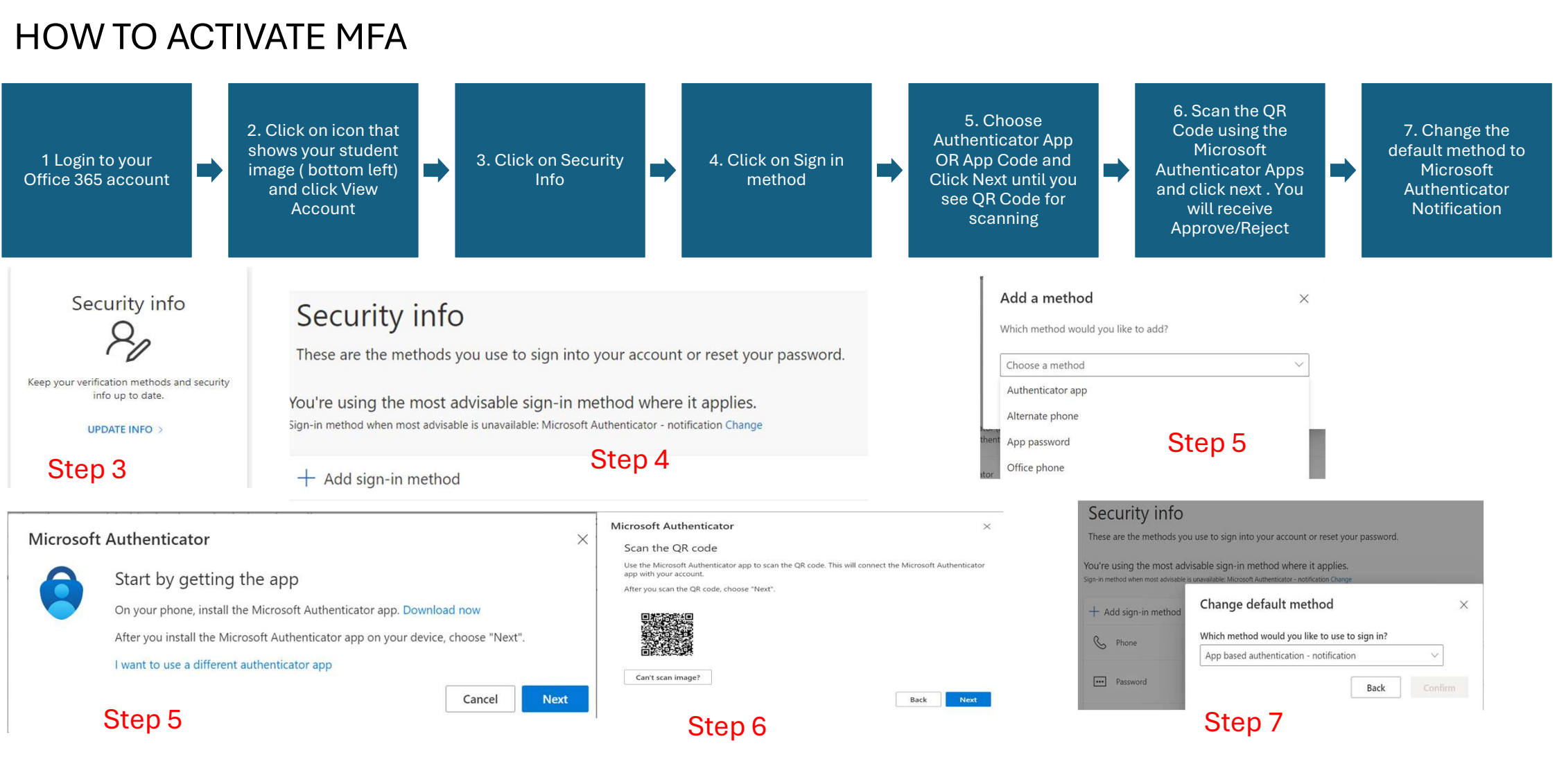

Note: Kindly inform ITS Helpdesk when you have your contact details updated, especially your phone no and email id so that it will help you to receive the notification.